# Model : PN-810 How to enter Bluetooth Test Mode

#### 1. Introduction

This is for the engineer who tests Bluetooth.

### 2. How to enter Bluetooth Test Mode

1) Turn on the phone

#### [Step 1] In Main display

Press [Menu]  $\rightarrow$  [1. CUSTOMIZE]  $\rightarrow$  [8. Settings]  $\rightarrow$  [7. Bluetooth]  $\rightarrow$  [1. Power]  $\rightarrow$  [On]

#### Main Menu Screen

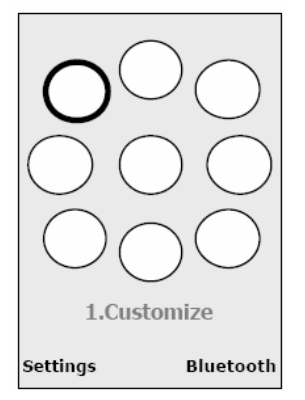

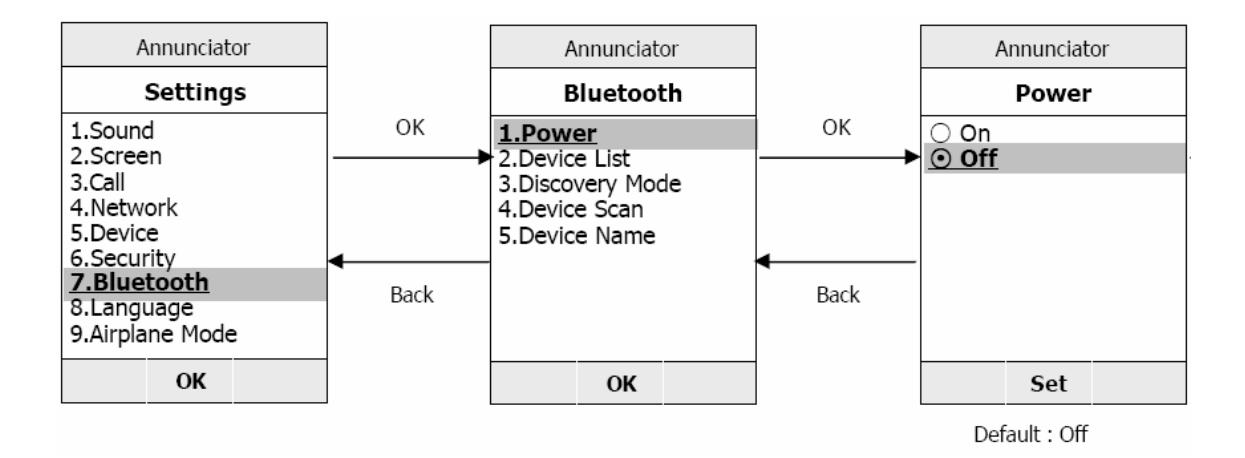

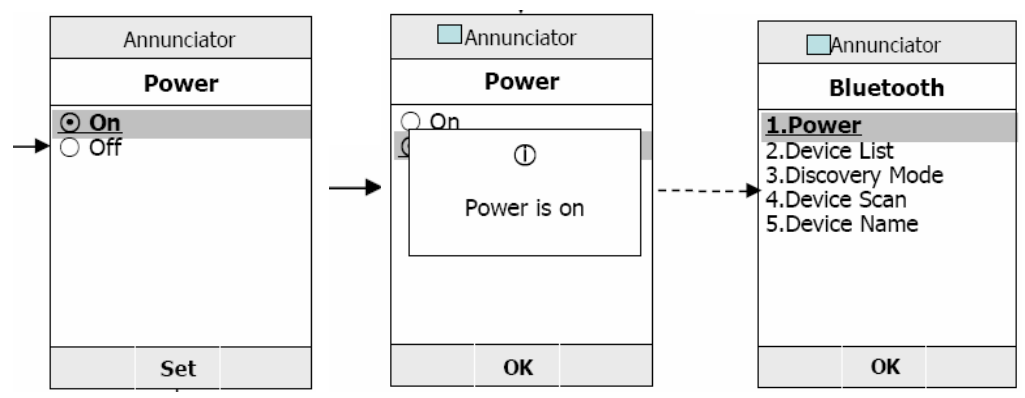

\* Bluetooth icon displayed in indicator area

## [Step 2] In Main display

- (a) Input Followings ; #76810#8378#
- (b) You can enter 'TEST Menu'  $\rightarrow$  Select [21. BT RF TEST]  $\rightarrow$  'Test Mode Entered!'